「Internet Explorer」で Web ページを開こうとすると

## 「Microsoft Edge」で開いてしまう問題への対処方法

2021.07

アイ・シー・エス通商株式会社

▼はじめに

特に新しい PC をお使いになる場合などに、弊社 Web 超財務システムを IE11 で開こうとしても、Microsoft Edge で開いてしまう場合が出てきております。

これは、Windows / Edge の初期の設定が変更されているためです。 Edge の設定を変更することで、IE11 で開くようにすることができます。

▼設定方法

1) Microsoft Edge を起動します。

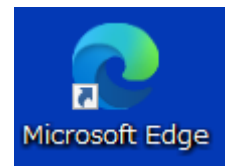

2) ウィンドウ右上の「…」の部分をプルダウンし、「設定」を開きます。

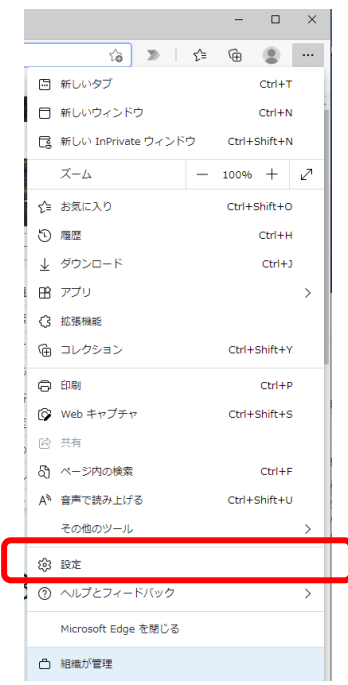

- 3)「設定」が表示されたら、左側中段の「既定のブラウザー」をクリックします。
  ※「既定のブラウザー」が表示されていない場合は、「設定」の左にある
  「≡」をクリックし、表示された中の中段、「既定のブラウザー」を
  クリックしてください。
- 4) 「Internet Explorer の互換性」の、

「Internet Explorer に Microsoft Edge でサイトを開かせる」の設定をご確認ください。 「常に表示」となっていると思います。

| ≡ 設定                                                                                                    | Q 設定の検索                       |
|----------------------------------------------------------------------------------------------------|-------------------------------|
| 既定のブラウザー<br>Microsoft Edge を既定のブラウザーにする                                                                                     | 既定に設定する                       |
| Internet Explorer の互換性                                                                                                    |                               |
| Internet Explorer に Microsoft Edge でサイトを開かせる ⑦<br>Internet Explorer でブラウズするときに、Microsoft Edge でサイトを自動的に開くように選択できます          | 常に表示 🗸                        |
| Internet Explorer モードでサイトの再読み込みを許可 ⑦<br>Microsoft Edge でブラウズするときに、互換性を確保するために Internet Explorer が必要な場合は、Inte<br>むことを選択できます。 | ●<br>ernet Explorer モードで再度読み込 |

5) 上記設定を、「「互換性のないサイトのみ(推奨)」あるいは「なし」に変更してください。

6) IE11 で、再度弊社 Web 超財務システムを開いてください。